## How to Use Doximity

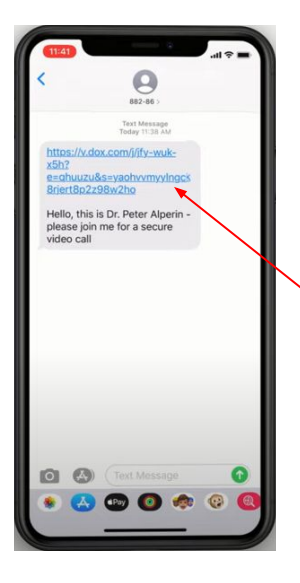

### Step 1

You will receive a text message from an 882-86 number inviting you to join a video call.

Click on the link.

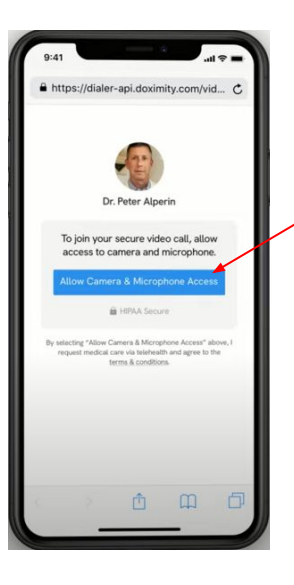

### Step 2

You must tap "Allow Camera & Microphone Access".

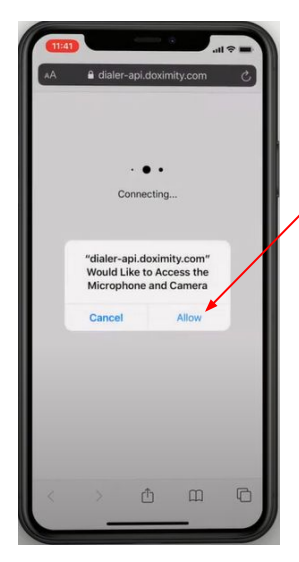

# Step 3

You'll be then prompted to tap "Allow".

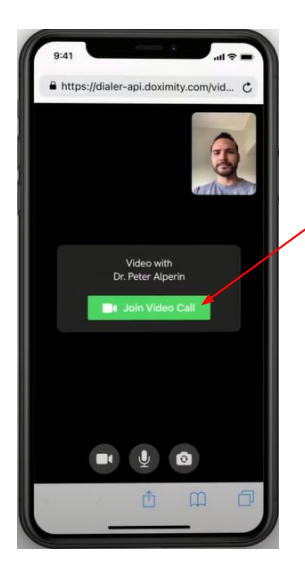

#### Step 4

Now, you're ready to tap "Join Video Call".

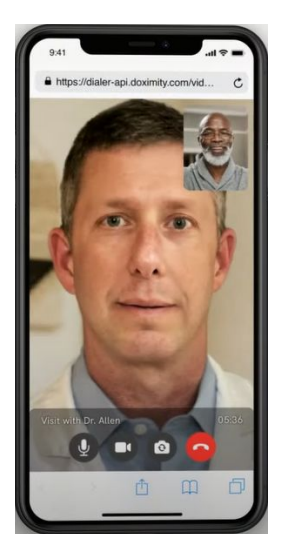

### Step 5

You are now virtually connected with your provider.

- O Mute your microphone
- Turn your video on and off
- Flip your camera
- End call

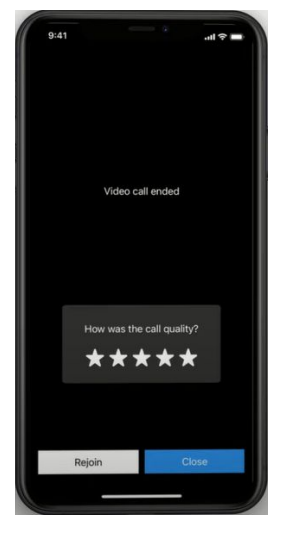

### Step 6

If you accidentally end the call, click "Rejoin".

If you are finished with the call, rate the quality of the call out of 5 stars then click "Close"